# INTERNE BANKINC

# Sprievodca prihlásením

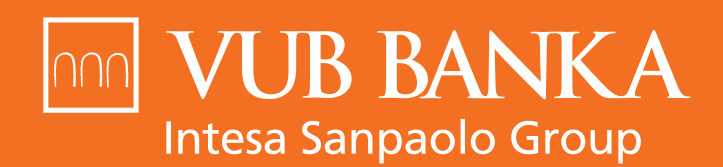

VŠETKO, ČO STOJÍ ZA TO

**N** 

ldentifikačné číslo #

Elektronický občiansky preuká

problém s prihláse

<sup>tonický</sup> občiansky preukaz

ches ho budele mócť využívať aj rýchle prihlásenie do Intern

Prihlásenie do Internet bankingu

nim? Kontaktuite näe na 0850 123 000

www.vub.sk

# VITAJTE VINTERNET BANKINGU

#### ODKAZY NA PRIHLÁSENIE SA DO INTERNET BANKINGU

Do Internet bankingu sa môžete prihlásiť:

- → cez našu stránku: https://www.vub.sk
- → cez odkaz: https://ib.vub.sk alebo https://idp.vub.sk/esa/login

## 1. AKO SA PRIHLÁSIM DO INTERNET BANKINGU?

Do Internet bankingu sa môžete prihlásiť 2 spôsobmi:

- pomocou identifikačného čísla a hesla
- alebo použitím Elektronického občianskeho preukazu

#### A. PRIHLÁSENIE POMOCOU IDENTIFIKAČNÉHO ČÍSLA

Na prihlásenie do Internet bankingu potrebujete:

- identifikačné číslo
- heslo
- jeden z bezpečnostných prvkov potrebný na druhý krok prihlásenia

#### Identifikačné číslo

Jedinečné číslo, ktoré slúži na vašu identifikáciu pri prihlásení sa do Internet bankingu.

# Čo ak si identifikačné číslo nepamätám?

Identifikačné číslo nájdete v zmluve k službám Nonstop bankingu alebo vám ho povedia v ktorejkoľvek pobočke. Otváracie hodiny našich pobočiek nájdete na adrese <u>https://www.vub.sk/ kontakt/pobocky/</u>.

#### Heslo

Heslo vám bude doručené na zvolený e-mail alebo telefónne číslo formou SMS správy. Po prvom prihlásení sa zobrazí výzva na zmenu hesla.

#### Čo ak si nepamätám heslo?

Ak máte zriadenú SMS autorizáciu, obráťte sa na službu KONTAKT na čísle 0850 123 000 (v rámci SR) alebo +421 2 48 55 59 70 (zo zahraničia), kde vám vygenerujú nové heslo a pošlú ho na vaše bezpečnostné telefónne číslo.

| 3 BANKA                                                                                                    |                                                                                                    |  |
|----------------------------------------------------------------------------------------------------|----------------------------------------------------------------------------------------------------|--|
| UŽ DNES SA PRIHLÁSITE AJ CEZ<br>ELEKTRONICKÝ OBČIANSKY<br>PREUKAZ (eID):         Vastníte elektronický občiansky preukaz<br>(eID)?         Už dnes ho budete môcť využívať aj<br>na bezpečné a rýchle prihlásenie do Internet<br>bankingu alebo sa naďalej môžete<br>prihlasovať štandardným spôsobom<br>pomocou Identifikačného čísla a hesla. | <ul> <li>Elektronický občiansky preukaz</li> <li>Máte problém s prihlásením? Kontaktujte nás na 0850 123 000</li> </ul> |  |
| Upozornenie na podvodné emaily                                                                                                    | Stiahnite si mobilné<br>aplikácie                                                                                       |  |

#### BEZPEČNOSTNÉ PRVKY POTREBNÉ NA DRUHÝ KROK PRIHLÁSENIA

Z dôvodu zvýšenia bezpečnosti prihlasovania do Internet bankingu vás môžeme vyzvať na potvrdenie prihlásenia jedným z bezpečnostných prvkov: SMS autorizácia, Token, Mobilný Token a Mobilný PIN.

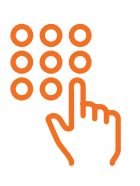

#### Mobilný PIN

4-miestny numerický kód si volíte sami pri aktivácii aplikácie VÚB Mobil Banking. Prihlasujete sa ním do Mobil bankingu a overujete ním všetky platobné operácie. Mobilný PIN umožňuje potvrdzovať transakcie aj v Internet bankingu a telefonicky cez službu KONTAKT.

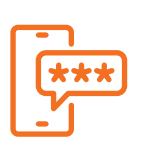

#### SMS autorizácia

Umožňuje potvrdzovať transakcie v Internet bankingu telefonicky cez službu KONTAKT pomocou 8-miestneho kódu, ktorý vám zašleme na vaše číslo vo forme SMS. Z kódu následne zadávate len 5 vybraných znakov, ktoré sú náhodne vybrané.

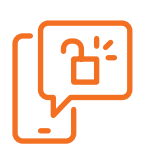

#### Mobilný Token

Je aplikácia, ktorá umožní potvrdzovať transakcie v Internet bankingu a telefonicky cez službu KONTAKT zadaním tzv. Bezpečnostného kódu. **Aplikácia je dostupná v Obchode s aplikáciami <u>Google Play</u> a <u>App Store</u>, odkiaľ si ju viete stiahnuť do svojho mobilného zariadenia a následne aktivovať cez Internet banking.** 

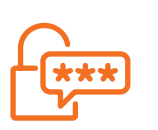

#### Token

Token je zariadenie, ktoré umožní potvrdzovať transakcie v Internet bankingu a telefonicky cez službu KONTAKT zadaním tzv. Bezpečnostného kódu. O vydanie Tokenu môžete požiadať v ktorejkoľvek pobočke VÚB banky.

Aplikácia VÚB Mobil Banking je dostupná v Obchode s aplikáciami <u>Google Play</u> a <u>App Store</u>, odkiaľ si ju viete stiahnuť do svojho mobilného zariadenia. Na aktiváciu aplikácie **potrebujete svoje prihlasovacie údaje do Internet bankingu**.

### PRIHLÁSENIE DO IB POMOCOU IDENTIFIKAČNÉHO ČÍSLA KROK ZA KROKOM

Prostredníctvom odkazu <u>https://ib.vub.sk</u> alebo <u>https://idp.vub.sk/esa/login</u> a po kliknutí na stránku <u>www.vub.sk</u> a na tlačidlo Internet banking sa dostanete priamo na prihlasovaciu stránku Internet bankingu.

## AK SA CHCETE PRIHLÁSIŤ, POSTUPUJTE TAKTO:

- Do polí vložte svoje identifikačné číslo a heslo a kliknite na tlačidlo Potvrdiť.
- Ak sa zobrazila výzva na potvrdenie prihlásenia bezpečnostným prvkom, vyberte si, ktorým bezpečnostným prvkom prihlásenie potvrdíte (Mobilným PINom, SMS autorizáciou, Tokenom alebo Mobilným Tokenom).

| POTVRDENIE  | <b>PRIHI</b> | <b>ŚFNIA</b> | MORIINÝM | PINOM |
|-------------|--------------|--------------|----------|-------|
| IUIINDLINIL |              | ULIIIA       |          |       |

- → Kliknite na záložku Mobilný PIN.
- Automaticky vám príde PUSH notifikácia na mobilný telefón, kde máte aktivovanú aplikáciu VÚB Mobil Banking s upozornením o čakajúcej autorizácii na prihlásenie.
- Zadajte svoj Mobilný PIN, ktorý je platný 3 minúty.
- Prihlásenie prebehne automaticky.

#### V PRÍPADE, ŽE VÁM NEPRÍDE PUSH NOTIFIKÁCIA, Postupujte takto:

- Kliknite na ikonku zámku na prihlasovacej stránke aplikácie VÚB Mobil Banking.
- Naskenujte QR kód zobrazený v Internet bankingu Mobilným Tokenom.
- Zadajte svoj Mobilný PIN.
- Prihlásenie prebehne automaticky.

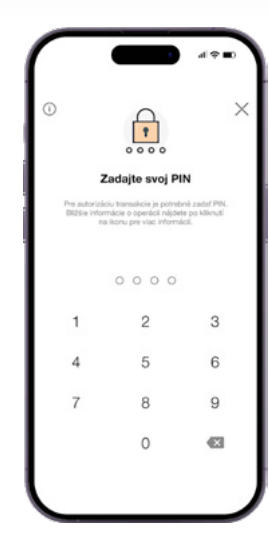

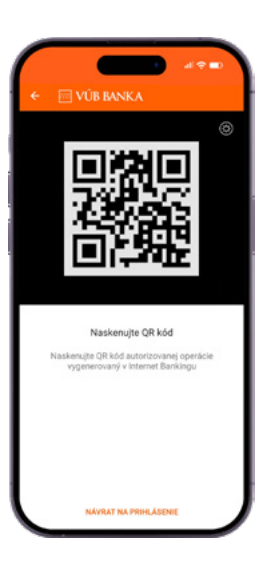

#### POTVRDENIE PRIHLÁSENIA SMS AUTORIZÁCIOU

- Kliknite na tlačidlo Vyžiadať SMS kód.
- Do prázdnych polí zadajte 5 vybraných znakov z 8-miestneho kódu, ktorý sme vám zaslali do SMS správy.
- Potvrďte.

**Pozor! Platnosť SMS kódu je 3 minúty.** Po vypršaní tohto časového limitu si budete musieť vyžiadať nový SMS kód.

#### POTVRDENIE PRIHLÁSENIA TOKENOM

- > Token vždy zapnite stlačením tlačidla OK.
- Vyberte možnosť Vstup.
- Opíšte 6-miestny numerický kód zobrazený na obrazovke do svojho Tokenu.
- Svoje zadanie potvrďte v Tokene PIN kódom a tlačidlom OK.
- Token zobrazí na obrazovke 8-miestny numerický kód, ktorý opíšte do poľa Zadajte kód z Tokenu v aplikácii Internet banking.
- Operáciu potvrďte stlačením tlačidla Potvrdiť.
- Token sa vypína automaticky sám.

#### Ako používať Token?

Viac informácií o používaní Tokenu nájdete v manuáli Práca s Tokenom na našej stránke <u>vub.sk</u> v časti Návody a manuály.

#### POTVRDENIE PRIHLÁSENIA MOBILNÝM TOKENOM

- Otvorte si aplikáciu Mobilný Token a naskenujte QR kód z obrazovky Internet bankingu.
- Ak máte problém s naskenovaním QR kódu, kliknite na link na vygenerovanie 16-miestneho kódu, ktorý opíšte do Mobilného Tokenu.
- Zadajte do Mobilného Tokenu vami zvolený 4-miestny PIN kód.
- Mobilný Token následne vygeneruje 8-miestny kód, ktorý opíšte do Internet bankingu do poľa Zadajte kód z aplikácie.
- Prihlásenie potvrďte kliknutím na tlačidlo Prihlásiť.

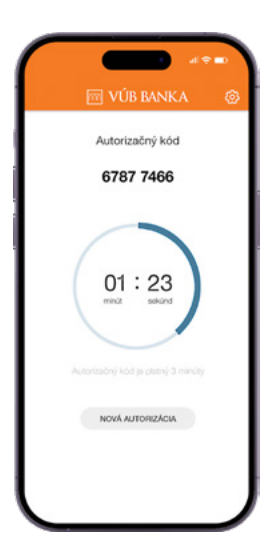

#### Ako používať Mobilný Token?

Ak potrebujete pomôcť s aktiváciou Mobilného Tokenu, na našej stránke vub.sk v časti Návody a manuály nájdete manuál Mobilný Token – aktivácia a používanie.

#### B. PRIHLÁSENIE POMOCOU ELEKTRONICKÉHO OBČIANSKEHO PREUKAZU

Prostredníctvom odkazu <u>https://ib.vub.sk</u> alebo <u>https://idp.vub.sk/esa/login</u> a po kliknutí na stránku <u>www.vub.sk</u> a na tlačidlo Internet banking sa dostanete priamo na prihlasovaciu stránku Internet bankingu.

Na prihlásenie do Internet bankingu potrebujete:

- > Elektronický občiansky preukaz s čipom
- BOK kód, ktorý ste si zvolili pri preberaní svojho občianskeho preukazu s čipom

#### AK SA CHCETE PRIHLÁSIŤ, POSTUPUJTE TAKTO:

- > Kliknite na tlačidlo Elektronický občiansky preukaz.
- Stránka sa presmeruje na stránku <u>htps//eidas.minv.sk/</u>. Na prihlásenie je potrebná aplikácia elD Klient nainštalovaná vo vašom počítači a čítačka, kam vložíte svoj občiansky preukaz.

| Prihlásenie do Internet bankingu            |                 |  |  |  |  |
|---------------------------------------------|-----------------|--|--|--|--|
| Identifikačné číslo <sup>*</sup>            | ()              |  |  |  |  |
| Elektronický občiansky preukaz Potvrdiť     |                 |  |  |  |  |
| Máte problém s prihlásením? Kontaktujte nás | na 0850 123 000 |  |  |  |  |

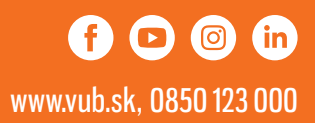